## Use iTunes Library and Playlists with USB Drive:

- 1. Have iTunes Manage your Library
  - a. Go to Edit -> Preferences
  - b. Select the Advanced Tab
  - c. Set your configuration as this (above the line), but use a folder of your choosing

| Ø Advanced Preferences                                                                                                    | × |
|----------------------------------------------------------------------------------------------------|---|
| General Playback Sharing Store Parental Devices Advanced                                                                    |   |
| iTunes Media folder location<br>C:\Users\Justin\OneDrive\Music                                                              |   |
| Reset                                                                                                    |   |
| Keep iTunes Media folder organized                                                                                          |   |
| Places files into album and artist folders, and names the files based on the disc number, track number, and the song title. |   |
| Copy files to iTunes Media folder when adding to library                                                                    |   |
| Share iTunes Library XML with other applications                                                                            |   |
| Reset all dialog warnings: Reset warnings                                                                                   |   |
| Reset iTunes Store cache: Reset cache                                                                                       |   |
| ☑ Warn me if iTunes is not the default player for audio files                                                               |   |
| Keep MiniPlayer on top of all other windows                                                                                 |   |
| Keep movie window on top of all other windows                                                                               |   |
| Show iTunes icon in system tray                                                                                             |   |
| Minimize iTunes window to system tray                                                                                       |   |
| Enable full keyboard navigation                                                                                             |   |
| Check for new software updates automatically                                                                                |   |
| ? OK Cancel                                                                                                    |   |

- 2. Convert all your songs to ID3v2.3 tags in iTunes
  - a. Select All Music (or Music) in iTunes
  - b. Use Ctrl + A to select all your songs
  - c. Right Click and select Convert ID3 Tags

d. Set your dialog to this:

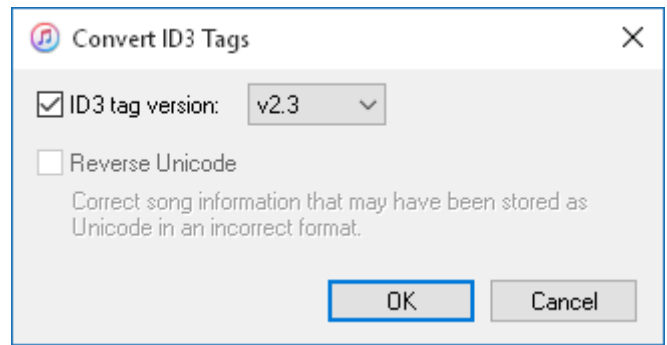

- e. Wait for it to finish
- 3. Download MP3Tag <a href="http://www.mp3tag.de/en/">http://www.mp3tag.de/en/</a>
  - a. Install Mp3Tag
- 4. Open MP3Tag
  - a. Browse to your iTunes Music Folder (using Change Directory, 4<sup>th</sup> button on toolbar)
  - b. Wait for MP3Tag to Index
  - c. Go to Tools -> Options
  - d. Set your options as follows (specifically the Remove section):

| Mp3tag Options                                                                                                    |                                                                                                    | Х    |
|----------------------------------------------------------------------------------------------------|----------------------------------------------------------------------------------------------------|------|
| General<br>Messages<br>Directories<br>Tags<br>Ape, Mpc<br>Mapping<br>Tag Sources<br>freedb<br>Local freedb<br>Cocal freedb<br>Cocal freedb<br>Genres<br>Playlist<br>Export<br>Tools<br>Networking<br>Language<br>Updates | Mpeg   Read   ☑ ID3v1 ☑ APE   ☑ ID3v2   Write   □ ID3v1 □ APEv2   ☑ ID3v2   ○ ID3v2.4 UTF-8   ○ ID3v2.3 UTF-16   ④ ID3v2.3 ISO-8859-1   □ ID3v2 only if ID3v1 too small   Remove   ☑ ID3v1   ☑ APE   □ ID3v2 |      |
|                                                                                                    | OK Cancel                                                                                                    | Help |

- e. Use Ctrl + A to select all your songs
- f. Right Click and select Remove Tag
- g. Wait while all ID3v1 Tags are removed
- 5. Download iTunes Export <u>http://www.ericdaugherty.com/dev/itunesexport/</u>
  - a. Get the Adobe AIR version (2.x)
  - b. Install iTunes Export
- 6. Open iTunes Export
  - a. Browse to your Library XML file (located in the iTunes Music Folder)
  - b. Select your Playlists
  - c. Export them using the following settings (for an all in-one step):

| 🚱 iTunes Export           | – 🗆 X                       |
|---------------------------|-----------------------------|
| Select Export Options     |                             |
| Output Directory          |                             |
| E:\                       | Browse                      |
| Playlist Format           | 🗹 Include Disabled Songs    |
| M3U                       |                             |
| Include UTF-8 BOM         |                             |
| Use Intl Extension (M3U8) | Copy Files                  |
| File Types                | Copy iTunes Structure       |
| MP3 Files Only            | Prepend Index to File Names |
|                           | Playlist Path Separator     |
|                           | $\overline{X}$              |
| Restore Defaults          |                             |
| About                     | < Back Next > Finish        |

d. OR Export them using these settings if you plan on creating a Playlists folder in your USB root and copying the iTunes Music Folder manually (without the Tones, Downloaded, Automatically added to iTunes, and iTunes subfolders):

| 🕑 iTunes Export                     | -                           | - 🗆 X  |
|-------------------------------------|-----------------------------|--------|
| Select Export Options               |                             |        |
| Output Directory                    |                             |        |
| C:\Users\Justin\Downloads\Playlists |                             | Browse |
| Playlist Format                     | 🗹 Include Disabled Songs    |        |
| M3U                                 | Music Folder (Prefix)       |        |
| Include UTF-8 BOM                   |                             | ]      |
| Use Intl Extension (M3U8)           | Copy Files                  |        |
| File Types                          | Don't Copy Music            |        |
| MP3 Files Only                      | Prepend Index to File Names |        |
|                                     | Playlist Path Separator     |        |
|                                     | $\overline{\chi}$           |        |
| Restore Defaults                    |                             |        |
| About                               | < Back Next >               | Finish |

e. OR Export them using these settings if you plan on putting the playlists in your USB root and copying the iTunes Music Folder manually (without the Tones, Downloaded, Automatically added to iTunes, and iTunes subfolders):

| 😳 iTunes Export                     |                             | - |       | ×  |
|-------------------------------------|-----------------------------|---|-------|----|
| Select Export Options               |                             |   |       |    |
| Output Directory                    |                             |   |       |    |
| C:\Users\Justin\Downloads\Playlists |                             |   | Brow  | se |
| Playlist Format                     | 🗹 Include Disabled Songs    |   |       |    |
| M3U                                 | Music Folder (Prefix)       |   |       |    |
| Include UTF-8 BOM                   |                             |   |       |    |
| 🗌 Use Intl Extension (M3U8)         | Copy Files                  |   |       |    |
| File Types                          | Don't Copy Music            |   |       |    |
| MP3 Files Only                      | Prepend Index to File Names |   |       |    |
|                                     | Playlist Path Separator     |   |       |    |
|                                     | $\overline{\Lambda}$        |   |       |    |
| Restore Defaults                    |                             |   |       |    |
| About                               | < Back Next                 | > | Finis | sh |

7. Enjoy!